## Comment ajouter le serveur Cccam sur les récepteurs

## <u>ECHOLINKZEN</u> <u>ECHOLINK ZEN LITE</u> <u>ECHOLINK ZEN PLUS</u>

- 1) Connectez votre récepteur à l'internet
- 2) Allez au Menu principal du récepteur
- 3) Cliquez sur " configuration de réseau"

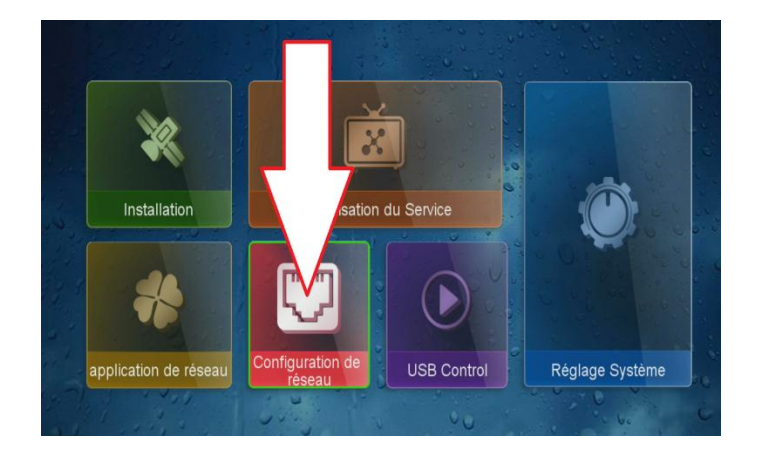

4) Appuyez sur " Configuration du serveur "

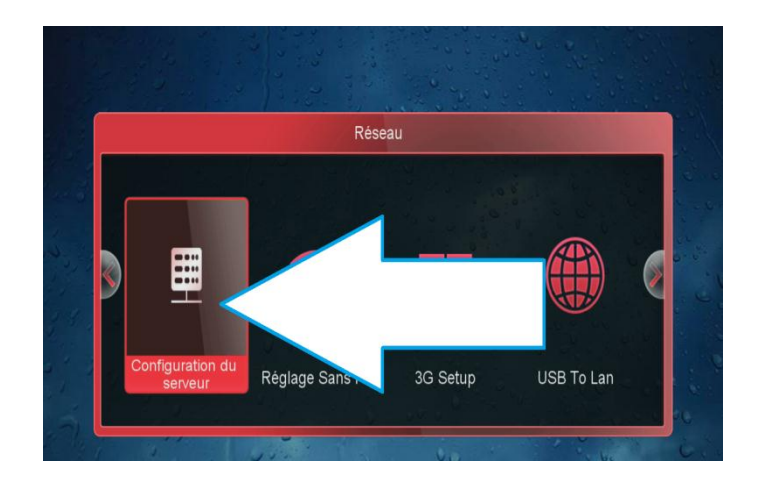

5) Mettez les informations de votre serveur Cccam (URL / Port / User / Password ) puis cliquez sur le bouton vert.

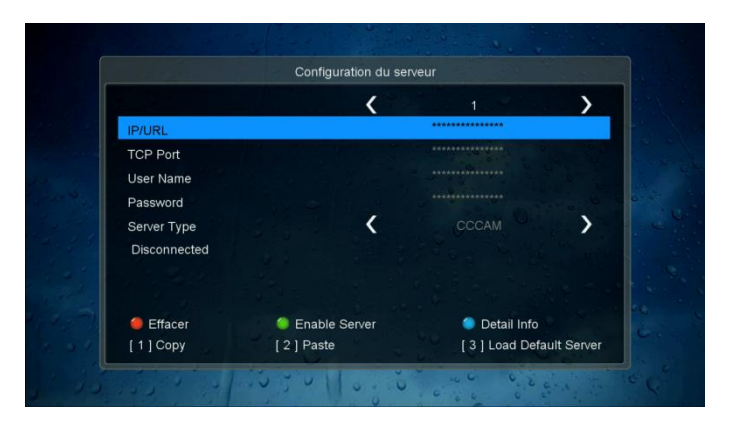

## Félicitation votre serveur est bien activé

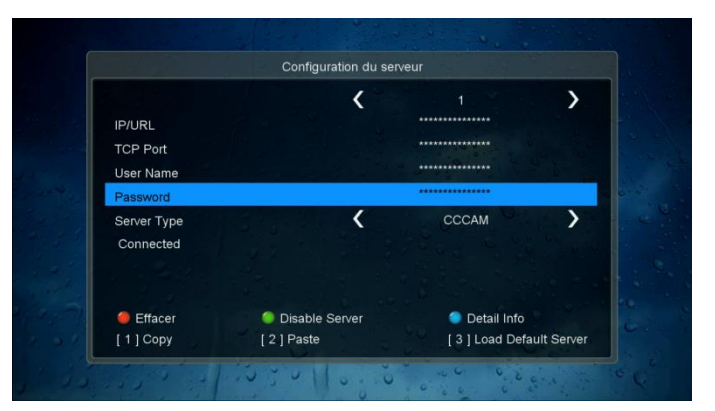

Nous espérons que cet article sera utile Merci de votre attention